# RA-MICRO in der vCloud für die HLA - Die Flensburger Wirtschaftsschule

## Kurze Anleitung zum Starten von RA-MICRO

#### für Lehrer\*innen

Verbindung zum RA-MICRO vCloud Berufsschulserver über integrierte Remote-Desktop-App. Nutzung des Systems zu Schulungszwecken.

Mit diesem Link öffnet sich unten abgebildetes Fenster<sup>1</sup>

#### https://ip63.ip-51-195-32.eu/RDWeb

| RA-MICRO Clo<br>RemoteApp- und Desktopver | ud - Flensburger Wirtschaftsschule RBZ                                                                                                    | 💀 Web Access für Remotedesktop |
|-------------------------------------------|----------------------------------------------------------------------------------------------------|--------------------------------|
|                                           |                                                                                                    | Hilfe                          |
|                                           | Domäne\Benutzername: cloud\lehrer01<br>Kennwort: ••••••<br>Sicherheit<br>Warnung: Wenn Sie sich bei dieser Webseite anmelden,<br>bestätigen Sie, dass dieser Computer die<br>Sicherheitsrichtlinien Ihrer Organisation erfüllt.                                                                   |                                |
|                                           | Anmelden<br>Zum Schutz vor unberechtigtem Zugriff tritt für die<br>Sitzung von Web Access für Remotedesktop nach einem<br>Zeitraum der Inaktivität automatisch eine<br>Zeitüberschreitung ein. Wenn die Sitzung beendet wird,<br>aktualisieren Sie den Browser, und melden Sie sich<br>erneut an. |                                |
| Windows Server* 2019                      |                                                                                                    | Microsoft                      |

Die Anmeldung erfolgt mit dem **Benutzernamen Cloud \Lehrer01** bzw. Lehrer 02 bis 05.

oder Cloud \Schueler01 bzw. Schueler02 bis 20

Das Kennwort für Lehrer lautet: LehBsFl2023!

Das Kennwort für Schüler lautet: SchBsFl2023#

Klicken Sie auf "Anmelden".

<sup>&</sup>lt;sup>1</sup> Es empfiehlt sich, eine Verknüpfung mit diesem Link auf dem Desktop anzulegen.

Nach Klick auf "Anmelden" erscheint die sogenannte Portal-Oberfläche<sup>2</sup>:

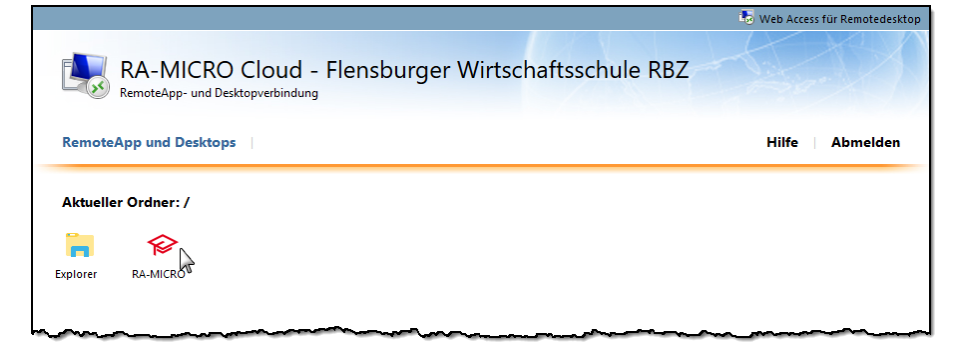

Klicken Sie auf das Icon **RA-MICRO.** 

Nach Klick auf das RA-MICRO Icon erscheint am unteren bzw. oberen Bildschirmrand nachstehende Meldung.

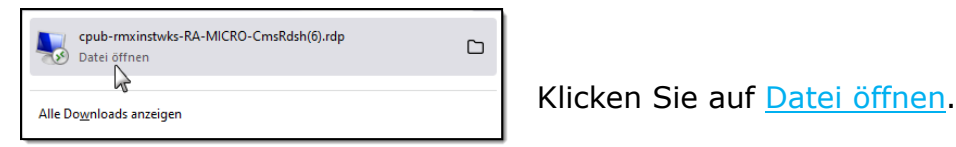

Es öffnet sich das Fenster "RemoteApp".

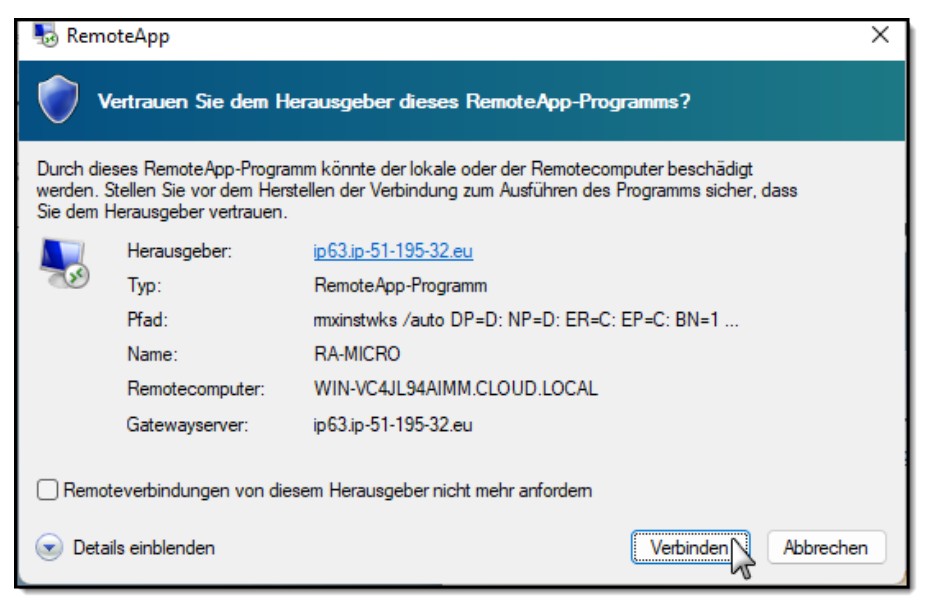

Klicken Sie auf Verbinden.

<sup>&</sup>lt;sup>2</sup> **Hinweis:** Bei einer Schüleranmeldung erscheint das Icon Explorer nicht!

Es öffnet sich das Fenster "Windows-Sicherheit".

| Windows-Sicherheit                                                                                                    | × |                                                                 |
|----------------------------------------------------------------------------------------------------|---|-----------------------------------------------------------------|
| Anmeldeinformationen eingeben                                                                                           |   |                                                                 |
| Geben Sie den Benutzernamen und das Kennwort ein, um eine<br>Verbindung mit "WIN-VC4JL94AIMM.cloud.local" herzustellen. |   |                                                                 |
| lehrer01                                                                                                    |   | Die Anmeldung erfolgt mit dem Be-<br>nutzernamen Cloud\Lehrer01 |
| •••••                                                                                                    |   | <ul> <li>→ Fußnote beachten!!! ←</li> </ul>                     |
| cloud\lehrer01                                                                                                    |   | Das Kennwort für Lehrer lautet:                                 |
| Weitere Optionen                                                                                                    |   |                                                                 |
| OK Abbrechen                                                                                                    |   | Bestätigen Sie mit <b>OK</b> .                                  |

Die Anmeldung der Schüler erfolgt ebenso mit **Benutzername Cloud\Schueler01** bzw. Schueler02 bis Schueler20.

#### Das Kennwort für Schüler lautet: SchBsFl2023#

Es öffnet sich erneut ein Fenster "RemoteApp".

| NemoteApp X                                                                                                    |  |  |  |  |
|----------------------------------------------------------------------------------------------------|--|--|--|--|
| Die Identität des Remotecomputers kann nicht überprüft<br>werden. Möchten Sie die Verbindung dennoch herstellen?                                                                               |  |  |  |  |
| Der Remotecomputer konnte aufgrund von Sicherheitszertifikatproblemen<br>nicht authentifiziert werden. Das Fortsetzen des Vorgangs ist eventuell nicht<br>sicher.<br>Name stimmt nicht überein |  |  |  |  |
| Angeforderter Remotecomputer:<br>WIN-VC4JL94AIMM.CLOUD.LOCAL                                                                                                    |  |  |  |  |
| Name im Zertifikat des Remotecomputers:<br>ip63.ip-51-195-32.eu                                                                                                    |  |  |  |  |
| Zertifikatfehler                                                                                                    |  |  |  |  |
| Folgende Fehler sind bei der Verifizierung des Zertifikats des<br>Remotecomputers aufgetreten:                                                                                                 |  |  |  |  |
| Der Servername auf dem Zertifikat ist falsch.                                                                                                    |  |  |  |  |
| Möchten Sie die Verbindung trotz der Zertifikatfehler herstellen?                                                                                                    |  |  |  |  |
| Nicht emeut nach Verbindungen mit diesem Computer fragen.                                                                                                    |  |  |  |  |
| Zertifikat anzeigen Ja Nein                                                                                                    |  |  |  |  |

Klicken Sie auf **Ja**.

<sup>&</sup>lt;sup>3</sup> Nach wiederholter Anmeldung wird bereits ein Benutzer vorgeschlagen und Sie geben nur Ihr Kennwort ein. Wird ein Benutzer vorgeschlagen, den Sie nicht öffnen wollen, klicken Sie auf "*weitere Option*" dann auf "*Anderes Konto verwenden*". Geben Sie den gewünschten Benutzer und sein Kennwort ein.

Nach Aufbau der Remote-Verbindung startet das RA-MICRO Login wie gewohnt.

| RA-MICRO Login                                  |                       |              |                                    |
|-------------------------------------------------|-----------------------|--------------|------------------------------------|
| Login Versuche Start-Einstellungen              |                       |              |                                    |
| RA·MĨCA                                         | 10                    |              |                                    |
| Viel Spaß mit RA-N                              | • Benutz<br>Wählen Si |              |                                    |
| Datenlaufwerk: D:\ra HLA Flensburg Lizenz 33/85 |                       |              | Lehrer 1<br>oder<br>Schüler 1      |
| Start-Passwort: **                              | 2                     |              | 0 Start-P                          |
| D <u>a</u> tenpool: Spielpool - Testpool 999\   | 3 ~                   |              | Start-Pass                         |
|                                                 |                       |              | Schüler st                         |
| Version 2023<br>2023.01.002 vom 10.01.2023      |                       |              | Datenp<br>Wählen Sie<br>weiligen K |
| Aktuelle Hinweise                               | Programmstar          | Programmende | 4 Klicken                          |

er e den Benutzer bis Lehrer 5 bis Schüler 40.

asswort wort der Lehrer: ra

arten ohne Passwort.

## pool<sup>4</sup>

e den Datenpool der jelasse.

Sie auf **Programmstart**.

# RA-MICRO steht wie gewohnt zur Verfügung:

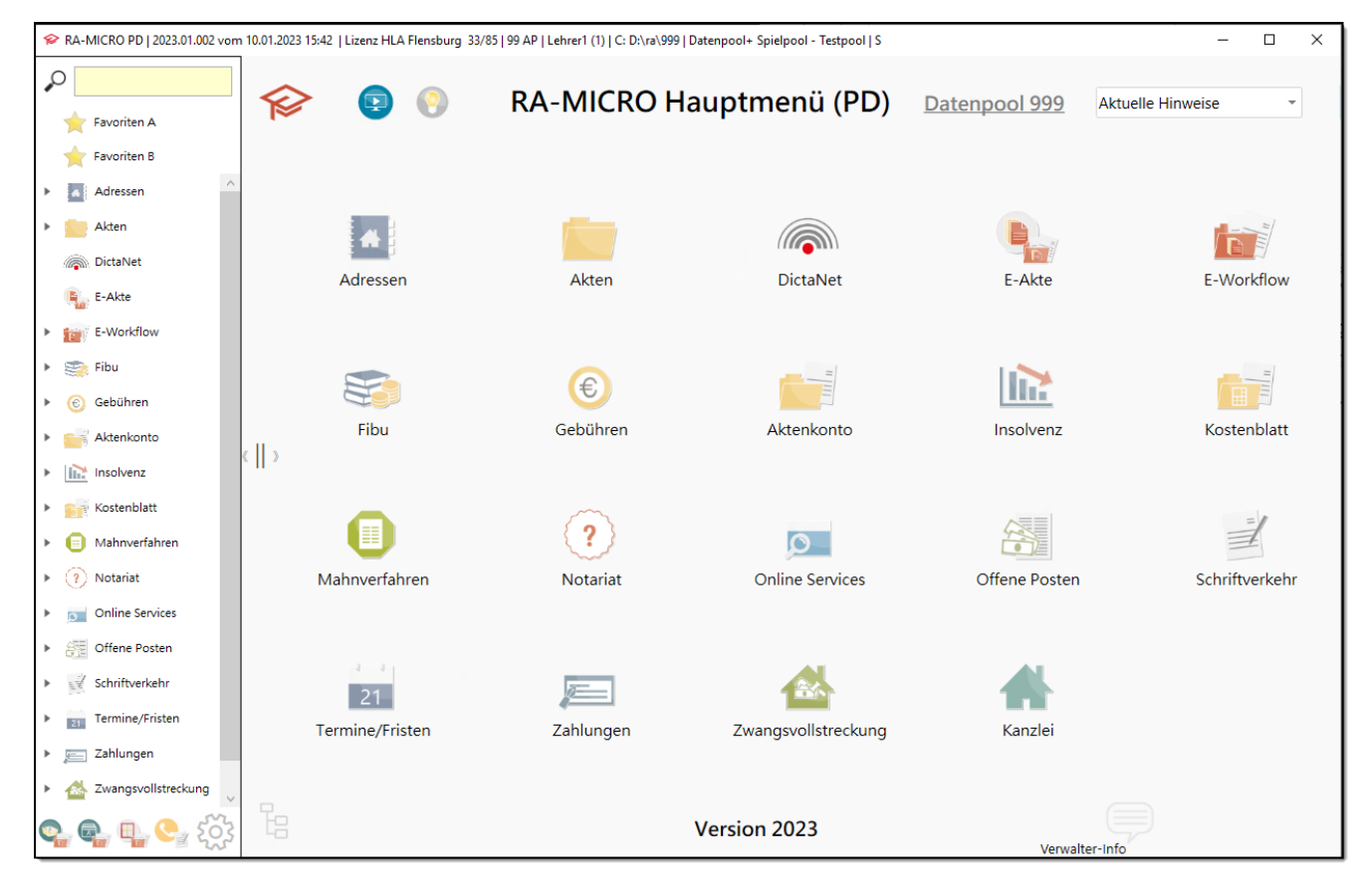

# Es hat geklappt!

## Viel Spaß beim Unterricht mit RA-MICRO!

<sup>4</sup> Beim ersten Starten wählen Sie am besten den Datenpool "Spielpool – Testpool 999". Hier können Sie oder auch die Schüler alles ausprobieren, ohne dass es im Hauptpool gespeichert ist. Ein Pool kann vom Verwalter gelöscht werden.